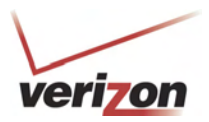

If you clicked Add, the following screen will be displayed. Click Create.

User Guide

| Edit <u>V</u> iew Favorites ] | <u>r</u> ools <u>H</u> elp | internet Explorer               |                            |                                 |                      |         |
|-------------------------------|----------------------------|---------------------------------|----------------------------|---------------------------------|----------------------|---------|
| vei                           | ri <mark>zon</mark>        |                                 |                            |                                 |                      |         |
| Main                          | Wireless<br>Settings       | My Network                      | Firewall<br>Settings       | Advanced                        | System<br>Monitoring |         |
| Main<br>Port Forwarding       |                            | Follow th                       | New Port Forward           | ing Rule                        |                      |         |
|                               |                            | 1. Select an existing Service   | / Rule or create a new of  | ne                              |                      |         |
|                               |                            | 2. Select how the service will  | Create                     | Edit                            | Delete               |         |
|                               |                            | • Host                          | Allows unsolicited inbound | d traffic to a particular PC on | the LAN.             |         |
|                               |                            | Opynamic                        | Enables inbound traffic ba | ased on specific outbound tra   | ffic.                |         |
|                               |                            | 3. For Hosted Service, Select   | a PC on the LAN            |                                 |                      |         |
|                               |                            | Select a Discovered LAN device: | SALLE-XP2 🗸                | Or manually enter a LAN IP:     | 192.168.1.18         |         |
|                               |                            |                                 | Apply Car                  | ncel                            |                      |         |
|                               |                            |                                 |                            |                                 |                      |         |
|                               |                            |                                 |                            |                                 |                      | Tabasat |

If you clicked **Create**, the following **Create Port Forwarding Service** screen will appear. Using this screen, you can create port forwarding and port triggering services for your Router. The following sections explain how to customize these services in your Router.

- **Port Forwarding Ranges of Ports**: This option allows you to forward a range of WAN ports to an IP address on the LAN.
- **Trigger Ports:** This option allows you to forward a range of ports to an IP address on the LAN only after specific outbound traffic.

| http://10.16.90.10:2420 -<br>Ble Edit View Figvorites To | Yerizon - Microsoft Internet<br>∋is ⊟elp | Explorer            |                                              |                        |           |                      | ED       |
|----------------------------------------------------------|------------------------------------------|---------------------|----------------------------------------------|------------------------|-----------|----------------------|----------|
| veri                                                     | 70n                                      |                     |                                              |                        |           |                      |          |
| Main                                                     | Wireless<br>Settings                     | Wy Network          | Firewall<br>Settings                         | Advanced               |           | System<br>Monitoring |          |
| Main                                                     |                                          |                     | Create Port Forw                             | arding Service         |           |                      |          |
| Port Forwarding                                          |                                          | Follow the st       | eps below to define a nev                    | custom port forwarding | service.  |                      |          |
|                                                          | 1. Enter a nam                           | e for the custom se | ervice :                                     |                        |           |                      |          |
|                                                          | 2. Specify the p<br>Port Forwar          | ort forwarding ent  | <b>ry based on your spec</b><br>t Trippering | ific ports:            |           |                      |          |
|                                                          | 3. Define the fi                         | rst rule:           |                                              |                        |           |                      |          |
|                                                          | Protocol                                 | Iobal PortStart     | Global PortEnd                               | Base HostPort          | Direction | Port Direction       |          |
|                                                          |                                          |                     | Apply                                        | Cancel                 | n V       |                      |          |
| Done                                                     |                                          |                     |                                              |                        |           |                      | Internet |

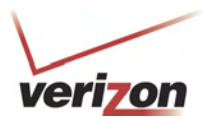

User Guide

VersaLink Wireless Gateway (Model 7500)

### 15.3.3.3.1 Creating a Service Based on Specific Port Forwarding Ports

The Port Forwarding feature allows you to forward a range of WAN ports to an IP address on the LAN. You can set up a port forwarding entry based on your specific ports.

**IMPORTANT:** Using various Internet applications depends on the Router's firewall settings. Make sure that the Router's firewall is set to Medium Security or lower to take advantage of all the port forwarding features. Firewall settings take precedence over port forwarding services configured in the Router. For example, if the firewall is set to Medium Security, this will block ICMP packets even if the ICMP service is enabled. If a port forwarding service is not working, try setting the firewall to a lower setting.

To create a port forwarding service based on specific port forwarding ports, at the **Create Port Forwarding Service** screen, do the following:

- 1. Type the name of the custom service that you are creating in the field provided. This will be the name of the port forwarding service for which you are configuring specific Port Forwarding rules.
- 2. Click the Port Forwarding option.
- 3. Select the desired protocol from the **Protocol** drop-down menu.
- 4. Enter the desired Global Port Start, Global Port End, and Base Host Port values in the fields provided, as shown in the example below.
- 5. Select the desired direction settings
- 6. Click Apply to allow the changes to take effect.

**NOTE:** If you clicked **Cancel** in the **Create Port Forwarding Service** screen, the service you created will be displayed; however, it will not be activated in your Router. You must click **Apply** to allow the settings to take effect.

| http://10.16.90.10:2420 - Ve<br>Elle Edit Vew Favorites Ioo | erizon - Microsoft Inter<br>Is Help | net Explorer                                  |                                                |                |           |                      |            |
|-------------------------------------------------------------|-------------------------------------|-----------------------------------------------|------------------------------------------------|----------------|-----------|----------------------|------------|
| veri                                                        | on                                  |                                               |                                                |                |           |                      |            |
| Main                                                        | Wireless<br>Settings                | My Network                                    | Firewall<br>Settings                           | Advanced       |           | System<br>Monitoring |            |
| Main<br>Port Forwarding                                     |                                     | Follow the st                                 | Create Port Forw                               | arding Service | service.  |                      |            |
|                                                             | 1. Enter a n<br>First Port Forwa    | ame for the custom se                         | ervice :                                       |                |           |                      |            |
|                                                             | 2. Specify t<br>Port Fo             | <b>he port forwarding en</b><br>warding O Por | <b>try based on your spe</b> o<br>t Triggering | ific ports:    |           |                      |            |
|                                                             | 3. Define th                        | e first rule:                                 |                                                |                |           |                      |            |
|                                                             | Protocol                            | Global PortStart                              | Global PortEnd                                 | Base HostPort  | Direction | Port Direction       |            |
|                                                             | tcp 💌                               | 22                                            | 24                                             | 23             | h 💙       | Dst 😕                |            |
|                                                             |                                     |                                               | Appiy                                          | Cancel         |           |                      |            |
|                                                             |                                     |                                               |                                                |                |           |                      | 🔮 Internet |

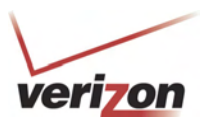

User Guide

VersaLink Wireless Gateway (Model 7500)

|                   | Port Forwarding Service                                                                       |
|-------------------|-----------------------------------------------------------------------------------------------|
| Drotocol          | TCP – Transmission Control Protocol                                                           |
| PIOLOCOI          | UDP – User Datagram Protocol                                                                  |
| Global Port Start | The WAN-side TCP/UDP start port.                                                              |
| Global Port End   | The WAN-side TCP/UDP end port.                                                                |
| Base Host Port    | The port on the WAN that will host the port forwarding service selected. Base Host Port is    |
|                   | the first port that will be used for a specific service when configured for a range of ports. |
| Direction/        | The port direction for the port forwarding rule.                                              |
| Port Directon     |                                                                                               |

If you clicked **Apply**, the following **Service Details** screen will be displayed. Click **Done**.

| ver             | i on                 |                 | 1.1-                         | 0                        | F              |             |  |
|-----------------|----------------------|-----------------|------------------------------|--------------------------|----------------|-------------|--|
| Main            | Wireless<br>Settings | My Network      | Firewall<br>Settings         | Advanced                 | Syst<br>Monite | em<br>oring |  |
| Port Forwarding |                      | Service<br>Type | Name First Port<br>Port Forw | Forwarding Ser<br>arding | vice           |             |  |
|                 | Entry                | Protocol        | Global Port Start            | Global Port End          | Base Host Port | Action      |  |
|                 | Add                  | tcp             | 22                           | 24                       | 23             | <b>*</b>    |  |
|                 |                      |                 |                              |                          |                |             |  |

7. Return to the **New Port Forwarding Rule** screen and, from the drop-down menu, select the name of the custom service that you created (the name should appear at the bottom of the list under **Custom Defined Service**).

| http://10.16.90.10:2420 - \ | Verizon - Microsol           | it Internet Explorer                                                                                                    |                                                      |                                             |                                     |                      |           |
|-----------------------------|------------------------------|----------------------------------------------------------------------------------------------------|------------------------------------------------------|---------------------------------------------|-------------------------------------|----------------------|-----------|
| Veri<br>Hain                | i on<br>Wireless<br>Settings | Hy Network                                                                                                    | 5<br>Firewall                                        |                                             |                                     | System<br>Monitoring |           |
| Main<br>Port Forwarding     |                              | Folk                                                                                                    | New Port Fo                                          | rwarding Rul                                | e<br>your device.                   |                      |           |
|                             |                              | 1. Select an existing Serv                                                                                                    | ice / Rule or create a                               | new one                                     |                                     |                      |           |
|                             |                              | Custom Defined Service<br>Peasl/udo<br>Return To Castle Wolfenstein<br>Reger Wite<br>Sersion Natation Protocol (SIP)<br>Sourcest Server<br>SIP ALG<br>Soriner Rade,/Netscape Music<br>SSIH Secure Shell<br>Barroat<br>Darliet Command | be activated<br>Allows unsolicite<br>Enables inbound | d inbound traffic to<br>traffic based on sp | a particular Po<br>recific outbound | C on the LAN.        |           |
|                             |                              | SU/30FII<br>Teinet<br>Teinet<br>Tenes<br>Usen Sun & Dune 2000<br>Tritee2<br>Utmeal Townament Server<br>USENET News Service<br>VWC<br>Wetwood Online, C&C<br>Workd Wide Web (HTTP)<br>Jacob Live                                       | a PC on the LAN<br>SALLEXP2<br>Apply                 | Or manua     Cancel                         | elly enter a LAN                    | 4 IP: 192.168.1.18   |           |
|                             |                              | Yahoo Messenger Phone<br>Custom Defined Service<br>Find Post Forwarding Service<br>Triggering Rule                                                                                                    |                                                      |                                             |                                     |                      |           |
| lone                        |                              |                                                                                                    |                                                      |                                             |                                     |                      | Sinternet |

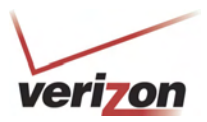

User Guide

*VersaLink Wireless Gateway (Model 7500)* This screen displays the service name in the field.

| http://10.16.90.10:2420 - Ver<br>Ele Edit Vew Favorites Tools | rizon - Microso<br>Help | oft Internet Explorer           |                          |                                       |                      |          |
|---------------------------------------------------------------|-------------------------|---------------------------------|--------------------------|---------------------------------------|----------------------|----------|
| veri                                                          | on<br>IIII              |                                 | 55                       |                                       | <b>E</b>             |          |
| Main                                                          | Wireless<br>Settings    | My Network                      | Firewall<br>Settings     | Advanced                              | System<br>Monitoring |          |
| Main<br>Port Forwarding                                       |                         | Follow th                       | New Port Forwar          | rding Rule<br>service on your device. |                      |          |
|                                                               |                         | 1. Select an existing Service ; |                          |                                       |                      |          |
|                                                               |                         | First Port Forwarding Service   | Create                   | Edit                                  | Delete               |          |
|                                                               |                         | 2. Select how the service will  | be activated             |                                       |                      |          |
|                                                               |                         | () Host                         | Allows unsolicited inbox | and traffic to a particular PC or     | the LAN.             |          |
|                                                               |                         | Opynamic                        | Enables inbound traffic  | based on specific outbound tra        | affic.               |          |
|                                                               |                         |                                 |                          |                                       |                      |          |
|                                                               |                         | Select a Discovered LAN device: | SALLE-XP2                | Or manually enter a LAN IP            | 192.168.1.18         |          |
|                                                               |                         |                                 |                          |                                       |                      |          |
|                                                               |                         |                                 | Annha                    |                                       |                      |          |
|                                                               |                         |                                 | Appry C                  |                                       |                      |          |
|                                                               |                         |                                 |                          |                                       |                      |          |
|                                                               |                         |                                 |                          |                                       |                      | Internet |
|                                                               |                         |                                 |                          |                                       |                      |          |

- 8. Select how the service will be activated.
  - Host allows unsolicited inbound traffic to a particular PC on the LAN.
  - Dynamic enables inbound traffic based on specific outbound traffic.
- 9. Select the IP address of the device that will host the service (select a device from the Select a Discovered LAN device drop-down menu or type an IP address in the field provided).
- 10. Click **Apply** to allow the service to be added to the Router's list of active services.

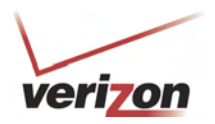

User Guide

If you clicked **Apply**, the following screen will appear. The Port Forwarding service has been added to the list of active services. To add additional port forwarding services to your Router, repeat steps 1 through 10.

| 🗟 http://10.16.90.10:2420 - Ver                                                       | izon - Microsoft Internet Explorer                               |                                                                      |                                                                              |                                                 |            |
|---------------------------------------------------------------------------------------|------------------------------------------------------------------|----------------------------------------------------------------------|------------------------------------------------------------------------------|-------------------------------------------------|------------|
| Ele Edit View Favorites Tools                                                         | Help                                                             |                                                                      |                                                                              |                                                 | At 1       |
| Veri<br>Main                                                                          | OII<br>Wireless<br>Settings Hy Netwo                             | rk Settir                                                            | ali Advan                                                                    | ced System<br>Monitoring                        |            |
| Main<br>General<br>Port Forwarding<br>DM2 Host<br>Remote Administration<br>Static NAT | This feature enables appl<br>compu<br>Current Profile: Default 🗸 | Port<br>ications(Games, Webcam<br>iters and a specific device<br>New | Erorwarding<br>s, IM & Others) by opening a<br>port inside your local area r | tunnel between remote(internet)<br>etwork(LAN), |            |
| Security Log                                                                          | Name                                                             | Mode                                                                 | Host Device                                                                  | Action                                          |            |
|                                                                                       | First Port Forwarding Service                                    | Port Forwarding                                                      | 192.168.1.18                                                                 | 🚽 😽                                             |            |
|                                                                                       | IPSEC ALG                                                        | Port Forwarding                                                      | Dynamic                                                                      | 🚽 🙀                                             |            |
|                                                                                       | Add                                                              |                                                                      |                                                                              | <b>2</b>                                        |            |
|                                                                                       |                                                                  |                                                                      | Close                                                                        |                                                 |            |
| 🙋 Done                                                                                |                                                                  |                                                                      |                                                                              |                                                 | 🔮 Internet |

To view the details for the service, click the details icon in the **Action** field. The following screen will appear. Click **Close** to return to the **Port Forwarding** screen.

| http://10.16.90.10:2420 -         | Verizon - Microsoft Interr | net Explorer |                              |                          |                |           |            |
|-----------------------------------|----------------------------|--------------|------------------------------|--------------------------|----------------|-----------|------------|
| <u>File Edit View Favorites T</u> | <u>F</u> ools <u>H</u> elp |              |                              |                          |                |           |            |
|                                   |                            |              |                              |                          |                |           |            |
|                                   |                            |              |                              |                          |                |           |            |
| ver                               | ri <mark>zon</mark>        |              |                              |                          |                |           |            |
|                                   | (in)                       |              | Lte                          |                          |                |           |            |
|                                   | Wireless                   |              | Firewall                     |                          | Svet           | em        |            |
| Main                              | Settings                   | My Network   | Settings                     | Advanced                 | Monito         | oring     |            |
|                                   |                            |              |                              |                          |                |           |            |
| Main                              |                            |              | Service De                   | tails                    |                |           |            |
| Port Forwarding                   |                            |              |                              |                          |                |           |            |
| L.                                |                            | Service      | Name First Port<br>Port Forw | Forwarding Ser<br>arding | vice           |           |            |
|                                   |                            |              |                              |                          |                |           |            |
|                                   | Entry                      | Protocol     | Global Port Start            | Global Port End          | Base Host Port | Action    |            |
|                                   | 1                          | tcp          | 22                           | 24                       | 23             | <b>×</b>  |            |
|                                   | Add                        |              |                              |                          |                | <b>EX</b> |            |
|                                   |                            |              |                              |                          |                |           |            |
|                                   |                            |              | Close                        |                          |                |           |            |
|                                   |                            |              |                              |                          |                |           |            |
|                                   |                            |              |                              |                          |                |           |            |
|                                   |                            |              |                              |                          |                |           |            |
|                                   |                            |              |                              |                          |                |           |            |
|                                   |                            |              |                              |                          |                |           |            |
|                                   |                            |              |                              |                          |                |           |            |
| Done                              |                            |              |                              |                          |                |           | 🥑 Internet |

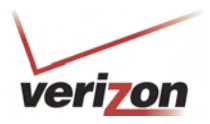

### 15.3.3.3.2 Creating a Service Based on Specific Port Triggering Ports

The Trigger Ports feature allows you to forward a range of ports to an IP address on the LAN only after specific outbound traffic. You can set up a port triggering entry based on your specific ports.

**IMPORTANT:** Using various Internet applications depends on the Router's firewall settings. Make sure that the Router's firewall is set to Medium Security or lower to take advantage of all the port forwarding features. Firewall settings take precedence over port forwarding services configured in the Router. For example, if the firewall is set to Medium Security, this will block ICMP packets even if the ICMP service is enabled. If a port forwarding service is not working, try setting the firewall to a lower setting.

To create a port forwarding service based on specific port triggering ports, at the **New Port Forwarding Rule** screen, click **Create**.

| http://10.16.90.10:2420 - Veri | zon - Microso | ft Internet Explorer                                       |                          |                                 |                 |          |  |  |  |
|--------------------------------|---------------|------------------------------------------------------------|--------------------------|---------------------------------|-----------------|----------|--|--|--|
| le Edit View Favorites Tools   | Help          |                                                            |                          |                                 |                 |          |  |  |  |
|                                |               |                                                            |                          |                                 |                 |          |  |  |  |
|                                |               |                                                            |                          |                                 |                 |          |  |  |  |
| veriz                          | on            |                                                            |                          |                                 |                 |          |  |  |  |
|                                |               |                                                            |                          |                                 | 3               |          |  |  |  |
|                                |               |                                                            |                          |                                 |                 |          |  |  |  |
| Contraction of the second      | Wireless      |                                                            | Firewall                 |                                 | System          |          |  |  |  |
| Main                           | Settings      | My Network                                                 | Settings                 | Advanced                        | Monitoring      |          |  |  |  |
| -                              |               |                                                            |                          |                                 |                 |          |  |  |  |
| Main                           |               |                                                            | Sector Sector Sector     |                                 |                 |          |  |  |  |
|                                |               |                                                            | New Port Forwar          | ding Rule                       |                 |          |  |  |  |
| Port Forwarding                |               | Follow the steps below to set up a service on your device. |                          |                                 |                 |          |  |  |  |
|                                | 1             | 1. Select an existing Service / Bule or seasts a new and   |                          |                                 |                 |          |  |  |  |
|                                |               | 1. Select an existing Service                              | / Rule or create a new   | one                             |                 |          |  |  |  |
|                                |               | Select A Service / Rule                                    | Create                   | Edit                            | Delete          |          |  |  |  |
|                                |               |                                                            |                          |                                 |                 |          |  |  |  |
|                                |               | 2. Select how the service will                             | be activated             |                                 |                 |          |  |  |  |
|                                |               | • Host                                                     | Allows unsolicited inbou | nd traffic to a particular PC o | in the LAN.     |          |  |  |  |
|                                |               | Opynamic                                                   | Enables inbound traffic  | based on specific outbound tr   | raffic.         |          |  |  |  |
|                                |               |                                                            |                          |                                 |                 |          |  |  |  |
|                                |               |                                                            |                          |                                 |                 |          |  |  |  |
|                                |               | 3. For Hosted Service, Select                              | a PC on the LAN          |                                 |                 |          |  |  |  |
|                                |               | Select a Discovered LAN device:                            | SALLE-XP2 🔽              | Or manually enter a LAN IF      | P: 192.168.1.18 |          |  |  |  |
|                                |               |                                                            |                          |                                 |                 |          |  |  |  |
|                                |               |                                                            |                          |                                 |                 |          |  |  |  |
|                                |               |                                                            | Apply C                  | ancel                           |                 |          |  |  |  |
|                                |               |                                                            |                          |                                 |                 |          |  |  |  |
|                                |               |                                                            |                          |                                 |                 |          |  |  |  |
|                                |               |                                                            |                          |                                 |                 |          |  |  |  |
|                                |               |                                                            |                          |                                 |                 |          |  |  |  |
| e                              |               |                                                            |                          |                                 |                 | Internet |  |  |  |

User Guide

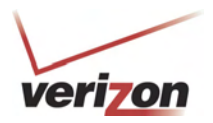

User Guide

If you clicked **Create** in the preceding screen, the following screen will appear. Complete the following steps to add a port triggering rule.

1. Click the **Port Triggering** option. (By factory default, the **Port Forwarding** option will be selected.)

| a http://10.16.90.10:2420 - | Verizon - Microsoft Inter                                                                                                    | net Explorer          |                           |                        |           |                |          |            |
|-----------------------------|----------------------------------------------------------------------------------------------------|-----------------------|---------------------------|------------------------|-----------|----------------|----------|------------|
| Ele Edit View Favorites I   | pols <u>H</u> elp                                                                                                    |                       |                           |                        |           |                |          | <u>A</u> * |
|                             |                                                                                                    |                       |                           |                        |           |                |          |            |
|                             |                                                                                                    |                       |                           |                        |           |                |          |            |
| ver                         | i <mark>r on</mark>                                                                                                    |                       |                           |                        |           |                | _        |            |
|                             | (in)                                                                                                    |                       | Lte                       | R                      |           |                |          |            |
|                             | Wireless                                                                                                    | 25                    | Eirewall                  |                        |           | System         |          |            |
| Main                        | Settings                                                                                                    | My Network            | Settings                  | Advanced               |           | Monitoring     |          |            |
|                             |                                                                                                    |                       |                           |                        |           |                |          |            |
| Main                        | 0. Vertion - Microsoft Internet Laplorst         : joid Bdp             Prior Bdp             Wireless             Wireless           Wireless           Wireless       Hy Network       Firewall       Statem       Nontoring       Create Port Forwarding Service       Follow the steps below to define a new custom port forwarding service.       I Enter a name for the custom service :       Port Forwarding       Port Triggering       3. Define the first rule:       Protocol       Global PortEnd       Base HostPort       Direction       Port Clowarding       Aggy       Cancel |                       |                           |                        |           |                |          |            |
| Port Forwarding             |                                                                                                    | Follow the st         | eps below to define a new | custom port forwarding | service.  |                |          |            |
|                             | 1. Enter a n                                                                                                    | ame for the custom se | rvice :                   |                        |           |                |          |            |
|                             |                                                                                                    |                       | ]                         |                        |           |                |          |            |
|                             | 2.6                                                                                                    |                       |                           | 6t                     |           |                |          |            |
|                             | 2. Specify th                                                                                                    | e port forwarding ent | ry based on your speci    | nc ports:              |           |                |          |            |
|                             | O Port For                                                                                                    | warding O Port        | rnggenng                  |                        |           |                |          |            |
|                             | 3. Define th                                                                                                    | a first rule:         |                           |                        |           |                |          |            |
|                             | Protocol                                                                                                    | Global PortStart      | Global PortEnd            | Base HostPort          | Direction | Port Direction |          |            |
|                             | top 💌                                                                                                    |                       |                           |                        | ln 💌      | Det 🖂          |          |            |
|                             |                                                                                                    |                       |                           |                        |           |                |          |            |
|                             |                                                                                                    |                       | Apply                     | Cancel                 |           |                |          |            |
|                             |                                                                                                    |                       |                           |                        |           |                |          |            |
|                             |                                                                                                    |                       |                           |                        |           |                |          |            |
|                             |                                                                                                    |                       |                           |                        |           |                |          |            |
|                             |                                                                                                    |                       |                           |                        |           |                |          |            |
| () and                      |                                                                                                    |                       |                           |                        |           |                |          | 8          |
| E Done                      |                                                                                                    |                       |                           |                        |           |                | internet | -          |

If you clicked the **Port Triggering** option in the preceding screen, the following **Create Port Triggering Rule** screen will be displayed.

| http://10.16.90.10:24  | 20 - Verizon - Microsoft In | iternet Explorer                 |                      |                       |                  |                  |           | - 2 |
|------------------------|-----------------------------|----------------------------------|----------------------|-----------------------|------------------|------------------|-----------|-----|
| Ele Edit Vew Favorites | Iools Help                  |                                  |                      |                       |                  |                  |           | 4   |
|                        |                             |                                  |                      |                       |                  |                  |           | 1   |
|                        |                             |                                  |                      |                       |                  |                  |           |     |
| V                      | erizon                      |                                  |                      |                       |                  |                  |           |     |
|                        | (10)                        |                                  |                      |                       | ~                |                  |           |     |
| E B                    | 2                           |                                  | 2                    | 5                     | 3                |                  |           |     |
| Main                   | Wireless                    | My Network                       | Firew Settin         | all                   | Advanced         | System           |           |     |
| L                      | Settings                    |                                  | betti                | <b>.</b>              |                  | Homeonity        | ,         |     |
|                        |                             |                                  | Create Port Tr       | agering Rule          |                  |                  |           |     |
| Main                   |                             |                                  | creater on the       | ggening here          |                  |                  |           |     |
| Port Forwarding        |                             |                                  |                      |                       |                  |                  |           |     |
|                        | 1. Enter a name for t       |                                  |                      |                       |                  |                  |           |     |
|                        |                             |                                  |                      |                       |                  |                  |           |     |
|                        |                             |                                  |                      |                       |                  |                  |           |     |
|                        | 2. Specify the port tri     | iggering rule based              | on your specific por | ts:                   |                  |                  |           |     |
|                        | O Port Forwarding           | <ul> <li>Port Trigger</li> </ul> | ing                  |                       |                  |                  |           |     |
|                        |                             |                                  |                      |                       |                  |                  |           |     |
|                        | 3. Define the first rul     | e:                               |                      |                       |                  |                  |           |     |
|                        | Global Port Start           | Global Port End                  | Local Port Start     | Local Port End        | IncomingProtocol | OutGoingProtocol |           |     |
|                        |                             |                                  |                      |                       | top 💌            | top 💌            |           |     |
|                        | When outbound traffic       | the range of                     | Global' Ports        | ng is enabled through |                  |                  |           |     |
|                        |                             |                                  |                      |                       |                  |                  |           |     |
|                        |                             |                                  | Apply                | Cancel                |                  |                  |           |     |
|                        |                             |                                  |                      |                       |                  |                  |           |     |
|                        |                             |                                  |                      |                       |                  |                  |           |     |
|                        |                             |                                  |                      |                       |                  |                  |           |     |
|                        |                             |                                  |                      |                       |                  |                  |           |     |
|                        |                             |                                  |                      |                       |                  |                  | a tatanat |     |

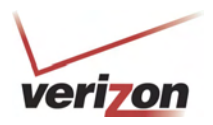

- 2. Type the name of the custom service that you are creating in the field provided. This will be the name of the port forwarding service for which you are configuring specific Port Triggering rules.
- 3. Enter the desired Global Port Start, Global Port End, Local Port Start, and Local Port End values in the fields provided, as shown in the example below.
- 4. Select the desired Incoming and Outgoing protocol for the rule.
- 5. Click **Apply** to allow the changes to take effect.

**NOTE:** If you clicked **Cancel** in the **Create Port Triggering Service** screen, the values you entered will be displayed; however, they will not be active in your Router. You must click **Apply** to allow the settings to take effect.

| verizon                               |                                             |                                                    |                                  |                  |                      |  |  |
|---------------------------------------|---------------------------------------------|----------------------------------------------------|----------------------------------|------------------|----------------------|--|--|
| n Wireless<br>Settings                | My Networ                                   | k Fire<br>Setti                                    | wall<br>ngs                      | Advanced         | System<br>Monitoring |  |  |
|                                       |                                             | Create Port Tr                                     | iggering Rule                    |                  |                      |  |  |
| ng                                    | Follow t                                    | the steps below to defin                           | ne a new port triggering         | g rule.          |                      |  |  |
| 1. Enter a name fo                    | r the port triggering r                     | ule :                                              |                                  |                  |                      |  |  |
| First Port Triggering Servi           | First Port Triggering Service               |                                                    |                                  |                  |                      |  |  |
| 2. Specify the port O Port Forwarding | triggering rule based                       | on your specific poo                               | rts:                             |                  |                      |  |  |
| 3. Define the first                   | rule:                                       | 1                                                  |                                  |                  |                      |  |  |
| Global Port Start                     | Global Port End                             | Local Port Start                                   | Local Port End                   | IncomingProtocol | OutGoingProtocol     |  |  |
| When outbound traf                    | ic is detected in the 'Trig<br>the range of | ger' Port, Port Forward<br>'Global' Ports<br>Apply | ing is enabled through<br>Cancel |                  |                      |  |  |

|                   | Port Triggering Service                   |  |  |  |  |
|-------------------|-------------------------------------------|--|--|--|--|
| Global Port Start | The WAN side TCP/UDP start port.          |  |  |  |  |
| Global Port End   | The WAN side TCP/UDP end port.            |  |  |  |  |
| Local Port Start  | The local LAN side TCP/UDP start port.    |  |  |  |  |
| Local Port End    | The local LAN side TCP/UDP end port.      |  |  |  |  |
| Incoming Protocol | The protocol to use for inbound traffic.  |  |  |  |  |
| Outgoing Protocol | The protocol to use for outbound traffic. |  |  |  |  |

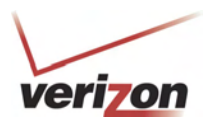

User Guide

- 6. After you click **Apply**, the following screen will be displayed. From the drop-down list, select name of your custom port triggering rule (the name will appear at the bottom of the list under **Triggering Rule**).
- 7. Click Apply to allow the service to be added to the Router's list of active services.

| http://10.16.90.10:2420 - V  | /erizon - Microsoft  | t Internet Explorer                                                                                                    |                                                                                                    |                                                                                                    |                             |          |
|------------------------------|----------------------|----------------------------------------------------------------------------------------------------|----------------------------------------------------------------------------------------------------|----------------------------------------------------------------------------------------------------|-----------------------------|----------|
| Eile Edit View Favorites Ion | ols <u>H</u> elp     |                                                                                                    |                                                                                                    |                                                                                                    |                             |          |
| Veri<br>Main                 | Vireless<br>Settings | My Network                                                                                                    | Firewall<br>Settings                                                                                                    | Advanced                                                                                                  | System<br>Monitoring        |          |
| Main<br>Port Forwarding      |                      | Follo                                                                                                    | New Port Forward                                                                                                    | ding Rule                                                                                                 |                             |          |
|                              |                      | 1. Select an existing Servi                                                                                                    | ice / Rule or create a new o                                                                                                    | one                                                                                                    |                             |          |
|                              |                      | Select A Service / Rule<br>Return To Castle Wolfenstein<br>Roger Wilco<br>Session Initiation Protocol (SIP)<br>ShoutCast Server<br>SIP ALG<br>Spinner Radio/Netscape Music<br>SSH Secure Shell<br>Starcraft<br>Starfielt Command<br>SoF/SOFII<br>Teinet Sun & Dune 2000<br>Tribes2<br>Utima Online<br>Unreal Toumament Server<br>USENET News Service<br>VNC<br>Westwood Online, C&C<br>Word Wide Web (HTTP)<br>Xbox Live<br>Yahoo Messenger Chat<br>Yahoo Messenger Phone<br>Custom Defined Service<br>First Port Forwarding Service<br>Triggering Rule | Create Create C | Edit<br>nd traffic to a particular PC on<br>pased on specific outbound tra<br>Or manually enter a LAN IP: | Delete<br>the LAN.<br>ffic. |          |
| e                            |                      | hist rolt higgeling service                                                                                                    |                                                                                                    |                                                                                                    |                             | Internet |

If you click **Apply**, the following pop-up screen will appear. Click **OK** to continue.

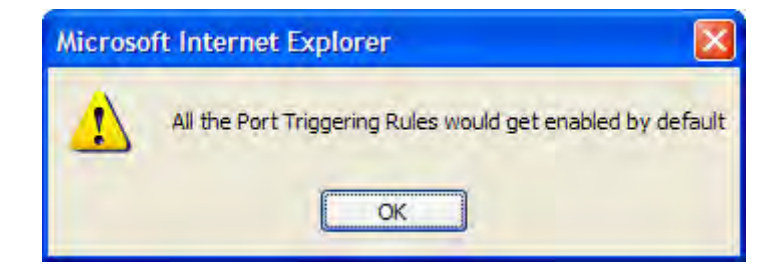

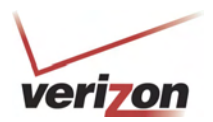

User Guide

If you click **OK** in the pop-up screen, the following screen will appear. The Port Triggering service has been added to the list of active services. To add additional port triggering services to your Router, repeat steps 1 through 7.

| 🕙 http://10.16.90.10:2420 - V                                                         | /erizon - Microsoft Internet Explorer                      |                                                                    |                                                                                              |                                                  |            |
|---------------------------------------------------------------------------------------|------------------------------------------------------------|--------------------------------------------------------------------|----------------------------------------------------------------------------------------------|--------------------------------------------------|------------|
| Eile Edit View Favorites Too                                                          | ols <u>H</u> elp                                           |                                                                    |                                                                                              |                                                  |            |
| Veri<br>Main                                                                          | ON<br>Wireless<br>Settings My Net                          | work Fire                                                          | wall<br>Ings Advan                                                                           | ced System<br>Monitoring                         |            |
| Main<br>General<br>Port Forwarding<br>DMZ Host<br>Remote Administration<br>Static NAT | This feature enables ar<br>con<br>Current Profile: Default | Po<br>pplications(Games, Webca<br>pputers and a specific devi<br>v | rt Forwarding<br>ms, IM & Others) by opening a<br>ce port inside your local area r<br>w Edit | tunnel between remote(Internet)<br>hetwork(LAN). |            |
| Security Log                                                                          | Name                                                       | Mode                                                               | Host Device                                                                                  | Action                                           |            |
|                                                                                       | IPSEC ALG                                                  | Port Forwarding                                                    | Dynamic                                                                                      |                                                  |            |
|                                                                                       | First Port Triggering Servic                               | e Trigger Ports                                                    | Dynamic                                                                                      |                                                  |            |
|                                                                                       | Add                                                        |                                                                    |                                                                                              |                                                  |            |
|                                                                                       |                                                            |                                                                    | Close                                                                                        |                                                  |            |
| http://10.16.90.10:2420/htmlV/welco                                                   | omeMain.htm                                                |                                                                    |                                                                                              |                                                  | 🥑 Internet |

### 15.3.3.4 Deleting a Port Forwarding or Port Triggering Service

If you have created a port forwarding or port triggering service and have added it to your Router's list of active services, at the **Port Forwarding** screen you can do one of the following:

- Click the delete icon 🛱 adjacent to the service you want to delete.
- Click the details icon adjacent to the service you want to view.

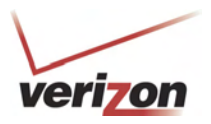

User Guide

### 15.4 DMZ Host—Single IP Address Passthrough

In the **Firewall Settings** screen, select **DMZ Host** from the submenu options displayed at the left of the screen. A warning screen will display the following message:

Any changes made in this section may affect your device's performance and configuration. Do you want to proceed?

Click Yes to proceed.

|      | 101  | 0.0                  |                         |                                                              |                                                 |                      |  |
|------|------|----------------------|-------------------------|--------------------------------------------------------------|-------------------------------------------------|----------------------|--|
|      | Main | Wireless<br>Settings | My Network              | Firewall<br>Settings                                         | Advanced                                        | System<br>Monitoring |  |
| Main |      |                      | Any changes made in thi | Warning!<br>s section may affect your r<br>Do you want to pr | l<br>devices performance and co<br>oceed?<br>No | nfiguration.         |  |
|      |      |                      |                         |                                                              |                                                 |                      |  |

### **15.4.1 Enabling DMZ Host**

If you clicked **Yes**, in the preceding warning screen, the following **DMZ Host** screen will be displayed. The demilitarized zone (DMZ) feature allows you to select one device on the LAN that will share the WAN-assigned IP address. By enabling DMZ, the selected device becomes visible on the Internet. Network Address Translation (NAT) and Firewall rules do not apply to the device configured for DMZ. If you are using Bridge protocol, you will not be able to configure DMZ Host in the Router.

### **IMPORTANT:**

- 1. Before you configure DMZ Host, configure your PC settings to obtain an IP address from VersaLink automatically. If needed, refer to your computer's Windows help screen for instructions.
- 2. If you have previously enabled Public LAN, you will need to disable Public LAN and enable the DHCP for Private LAN and the Private LAN settings before you configure DMZ Host.
- 3. DMZ Host and Static NAT are mutually exclusive features. Before you enable DMZ Host, confirm that Static NAT is disabled. If needed, refer to section 15.6.2 for details on disabling Static NAT.

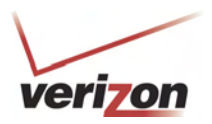

User Guide

To configure DMZ Host, in the **DMZ Host** screen, select a device from the drop-down menu. The selected device will share your WAN IP address. Next, click **Enable** to allow the setting to take effect.

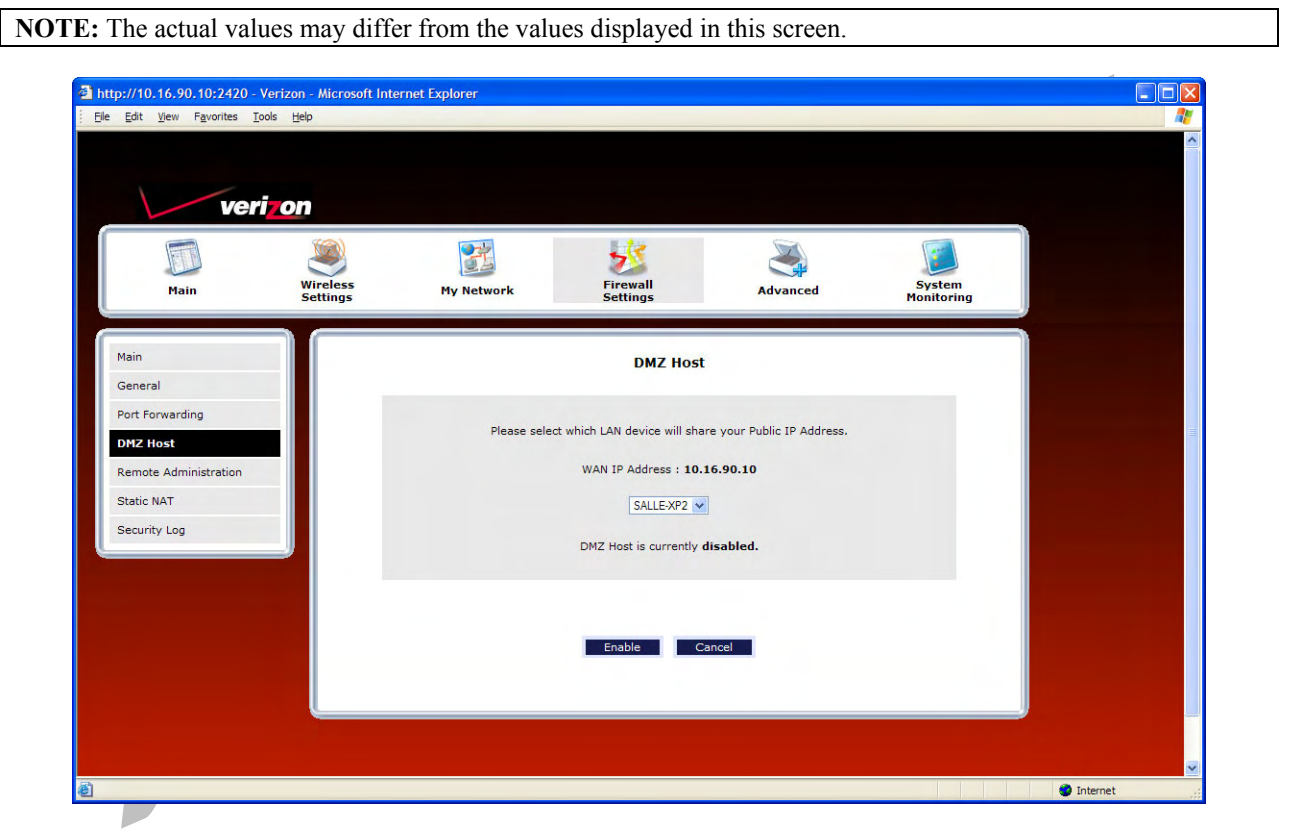

If you clicked **Enable** in the preceding screen, the following pop-up screen will appear. The Router must be reset to allow the new configuration to take effect. Click **OK** to continue.

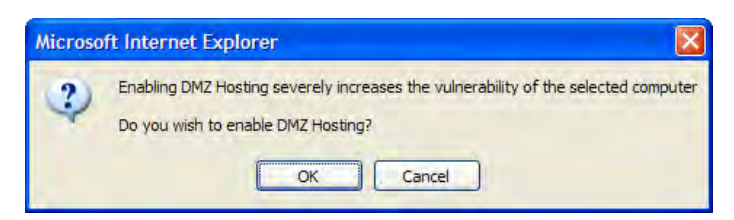

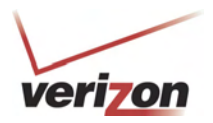

User Guide

If you clicked **OK**, the following screen will appear. After a brief delay, the home page will be displayed. Confirm that you have a DSL link and that your PPP Status displays **UP**. (If necessary, click the **Connect** button to establish a PPP session).

| Resetting Modem - Microsoft Internet Explorer |                                     |   |
|-----------------------------------------------|-------------------------------------|---|
| File Edit View Favorites Tools Help           |                                     |   |
|                                               |                                     |   |
|                                               |                                     |   |
|                                               |                                     |   |
|                                               |                                     |   |
|                                               |                                     |   |
| veri on                                       |                                     |   |
|                                               | Resetting Modem Please Wait         |   |
|                                               |                                     |   |
|                                               | The modem is resetting in order for |   |
|                                               | Your page will be reloaded shortly. | - |
|                                               |                                     |   |
|                                               |                                     |   |
|                                               |                                     |   |
|                                               |                                     |   |

To confirm that DMZ Host has been enabled, select **Firewall Settings** in the top navigational menu, and then click **DMZ Host** in the submenu options at the left of the screen. Next, click **Yes** in the warning screen. The following **DMZ Host** screen will be displayed. This screen shows that DMZ Host is currently enabled for the selected device.

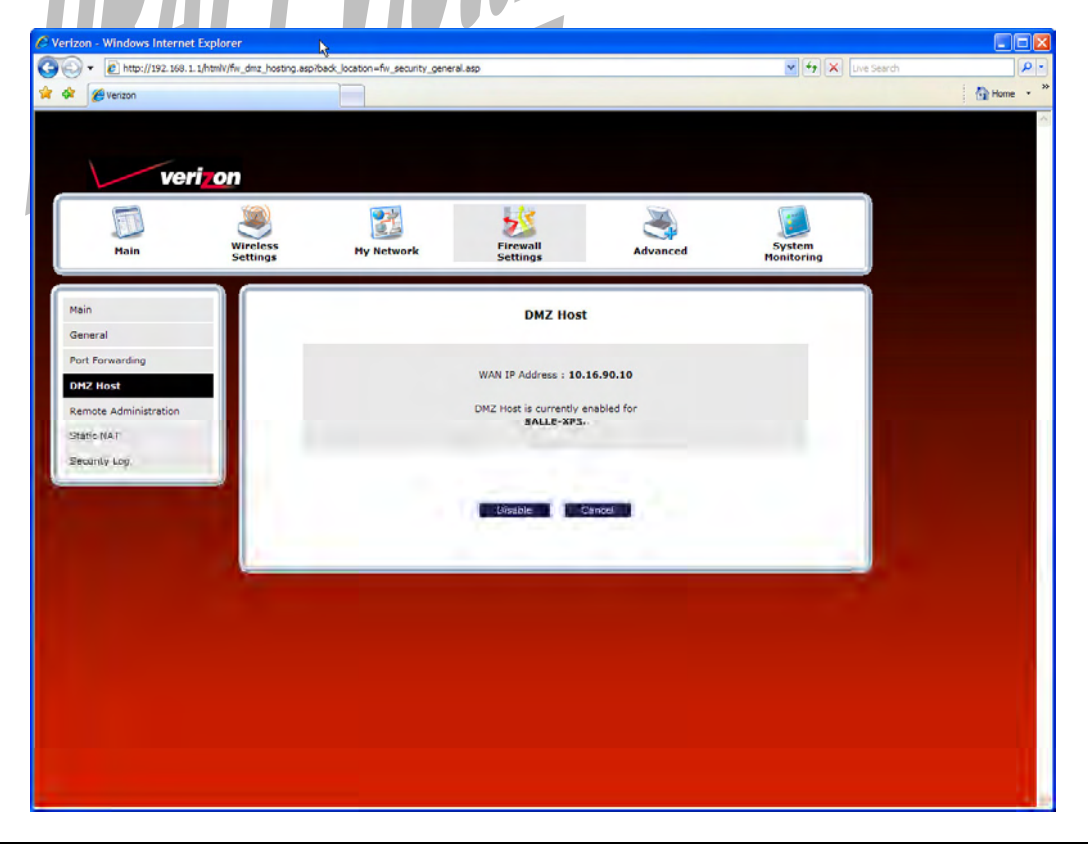

IMPORTANT: After you enable DMZ Host, you will need to reboot your computer.

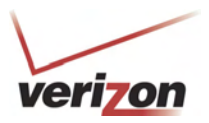

User Guide

## 15.4.2 Disabling DMZ Host

To disable DMZ Host (if it has been previously enabled), click **Disable** in the DMZ Host screen.

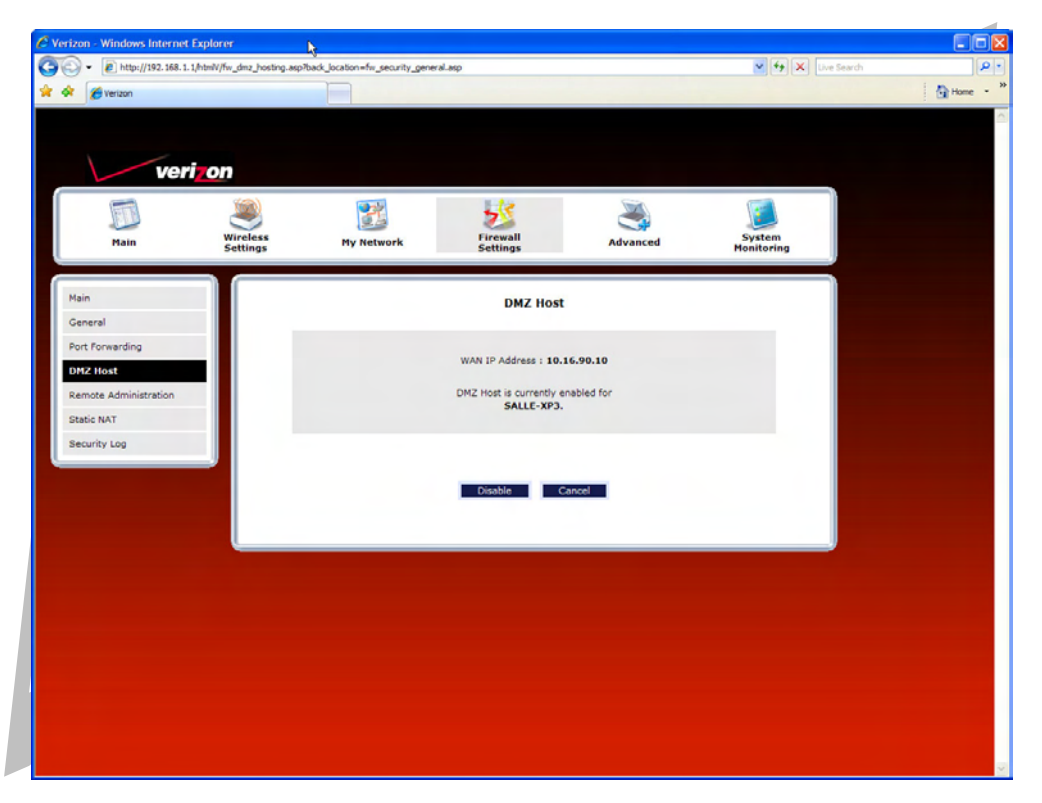

If you clicked **Disable**, the following screen will be displayed. The Router must be reset to allow the new configuration to take effect. Click **OK** to continue.

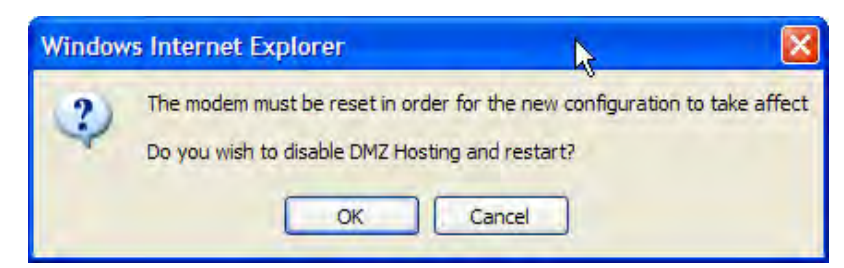

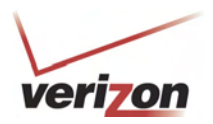

User Guide

If you clicked **OK**, the following pop-up screen will appear. After a brief delay, the home page will be displayed. Confirm that you have a DSL link and that your PPP Status displays **UP**. (If necessary, click the **Connect** button to establish a PPP session).

| 🖉 Verizon - Windows Internet Explorer                                        |                   |            |
|------------------------------------------------------------------------------|-------------------|------------|
| د الله http://192.168.1.1/htmlV/reset.asp?restartSelected=TRUE               | 🖌 🗲 🗙 Live Search | P •        |
| 🔶 🏘 🍘 Verizon                                                                |                   | 🔐 Home 🔹 🎽 |
|                                                                              |                   |            |
|                                                                              |                   |            |
|                                                                              |                   |            |
|                                                                              |                   |            |
|                                                                              |                   |            |
| verizon                                                                      |                   |            |
|                                                                              |                   |            |
| Resetting Modem Please Wait                                                  |                   |            |
| The modem is resetting in order for<br>the requested changes to take effect. |                   |            |
| Your page will be reloaded shortly.                                          |                   |            |
|                                                                              |                   |            |
|                                                                              |                   |            |
|                                                                              |                   |            |
|                                                                              |                   |            |
|                                                                              |                   |            |
|                                                                              |                   |            |
|                                                                              |                   |            |
|                                                                              |                   |            |
|                                                                              |                   |            |
|                                                                              |                   |            |
|                                                                              |                   |            |
|                                                                              |                   |            |

**IMPORTANT:** After you disable DMZ Host, you will need to reboot your computer.

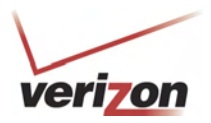

User Guide

### 15.5 Remote Administration

In the **Firewall Settings** screen, select **Remote Administration** from the submenu options displayed at the left of the screen. A warning screen will display the following message:

Any changes made in this section may affect your device's performance and configuration. Do you want to proceed?

Click Yes to proceed.

| ersaLink Wireless Gate | way - Microsoft Internet | Explorer                 |                             |                            |               | l. |
|------------------------|--------------------------|--------------------------|-----------------------------|----------------------------|---------------|----|
|                        |                          |                          |                             |                            |               |    |
| 1/01                   | ri on                    |                          |                             |                            |               |    |
|                        |                          | <b>1</b>                 | 112                         | M                          |               |    |
| Main                   | Wireless                 | My Network               | Firewall                    | Advanced                   | System        |    |
|                        |                          |                          | occurgs                     |                            | nomoring      |    |
| Main                   |                          |                          | Warning!!                   |                            |               |    |
|                        |                          | Any changes made in this | s section may affect your c | levices performance and co | onfiguration. |    |
|                        |                          |                          | Do you want to pr           | oceed?                     |               |    |
|                        |                          |                          | Yes                         | Nó                         |               |    |
|                        |                          |                          |                             |                            |               |    |
|                        |                          |                          |                             |                            |               |    |
|                        |                          |                          |                             |                            |               |    |
|                        |                          |                          |                             |                            |               |    |
|                        |                          |                          |                             |                            |               |    |

If you clicked **Yes** in the warning screen, the following **Remote Administration** screen will appear. Follow the steps below to configure Remote Administration in your Router.

**NOTE:** The User Name and Password should be at least 4 characters long and should not exceed 32 characters. Do not type a blank space or asterisks. The user name and password are case sensitive.

- 1. Type the administrator's User Name. (By default **admin** appears in this field; however, you can change this value, if desired).
- 2. Type the administrator's Password.
- 3. Enter the number of minutes after which you want remote access to time out.
- 4. Click the Enable Remote Access box (a check mark will appear in the box).
- 5. Click **Apply** to allow the settings to take effect.

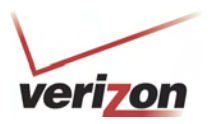

User Guide

| Ve                   | ri <mark>, on</mark> |                      |                           |                           |                      |   |
|----------------------|----------------------|----------------------|---------------------------|---------------------------|----------------------|---|
| Main                 | Wireless<br>Settings | My Network           | Firewall<br>Settings      | Advanced                  | System<br>Monitoring |   |
| Main                 |                      |                      |                           |                           |                      |   |
| General              |                      |                      | Remote Administ           | ration                    |                      |   |
| Port Forwarding      |                      |                      | Attention                 | 1                         |                      |   |
| DMZ Host             |                      | With Remote Administ | ration enabled, your net  | work will be at risk fron | n outside            |   |
| Remote Administratio | on                   |                      | attacks.                  |                           |                      |   |
| Static NAT           |                      |                      |                           |                           |                      |   |
| Security Log         |                      | Remote Acc           | cess is currently Enabled | l, Timeout is Disabled    |                      |   |
|                      |                      |                      |                           |                           |                      |   |
|                      |                      | User Name            | admin                     |                           |                      |   |
|                      |                      | Password             |                           |                           |                      |   |
|                      |                      | Timeout              | 20                        |                           |                      |   |
|                      |                      | Disable Timeout      |                           |                           |                      |   |
|                      |                      | Enable Remote Access |                           |                           |                      |   |
|                      |                      | URL:                 | http://10.16.90.10:2420   |                           |                      |   |
|                      |                      |                      |                           |                           |                      |   |
|                      |                      |                      | Apply Can                 | cel                       |                      |   |
|                      |                      |                      |                           |                           |                      | _ |

| Remote Administration |                                                                                     |  |  |
|-----------------------|-------------------------------------------------------------------------------------|--|--|
| User Name             | Enter the user name in this field.                                                  |  |  |
| Password              | Enter your password in this field.                                                  |  |  |
| Timeout               | Default = 20 minutes                                                                |  |  |
|                       | Enter the number of minutes after which remote access will be deactivated. (It will |  |  |
|                       | also be deactivated if the Router is reset to factory defaults).                    |  |  |
| Disable Timeout       | Click this box (a check mark will appear) to activate the Disable Timeout feature.  |  |  |
|                       | This means that once you enable Remote Access, it will remain on until you reset    |  |  |
|                       | the Router to factory defaults. This function overrides any timeout values.         |  |  |
|                       | Deselect the box to deactivate this feature.                                        |  |  |
| Enable Remote Access  | Click this box (a check mark will appear) to enable Remote Access.                  |  |  |
|                       | Deselect the box to disable this feature.                                           |  |  |
| Remote URL            | Displays the URL of the remote management device (VersaLink).                       |  |  |

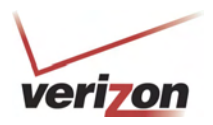

User Guide

The following screen shows a check mark in the **Enable Remote Access** and **Disable Timeout** check boxes. The following message is displayed:

# Remote access is currently enabled. After 20 minutes of inactivity, or on reboot, remote access will be automatically disabled.

After 20 minutes of inactivity or on reboot, Remote Access will be automatically disabled. To disable Remote Access, click the **Enable Remote Access** box to clear the check mark. Then click **Apply** to allow the change to take effect.

| http://10.16.90.10:2420 -<br>Elle Edit <u>V</u> iew F <u>a</u> vorites <u>I</u> | Verizon - Microsoft Int<br>Lools Help | ernet Explorer        |                                                 |                                           |                      | -0 |
|---------------------------------------------------------------------------------|---------------------------------------|-----------------------|-------------------------------------------------|-------------------------------------------|----------------------|----|
| ver                                                                             | ri <mark>zon</mark>                   |                       |                                                 |                                           |                      |    |
| Main                                                                            | Wireless<br>Settings                  | My Network            | Firewall<br>Settings                            | Advanced                                  | System<br>Monitoring |    |
| Main<br>General                                                                 |                                       |                       | Remote Adminis                                  | tration                                   |                      |    |
| Port Forwarding DMZ Host Remote Administration                                  |                                       | With Remote Administr | Attention<br>ation enabled, your ne<br>attacks. | <b>n !</b><br>atwork will be at risk fror | n outside            |    |
| Static NAT<br>Security Log                                                      |                                       | Remote Acc            | ess is currently Enable                         | ed, Timeout is Disabled                   |                      |    |
|                                                                                 |                                       | User Name             | admin                                           | ]                                         |                      |    |
|                                                                                 |                                       | Password              | ••••                                            | ]                                         |                      |    |
|                                                                                 |                                       | Timeout               | 20                                              |                                           |                      |    |
|                                                                                 |                                       | Disable Timeout       |                                                 |                                           |                      |    |
|                                                                                 |                                       | Enable Remote Access  |                                                 |                                           |                      |    |
|                                                                                 |                                       | URL:                  | http://10.16.90.10:2420                         |                                           |                      |    |
|                                                                                 |                                       |                       | Apply Ca                                        | ncel                                      |                      |    |
|                                                                                 |                                       |                       |                                                 |                                           |                      |    |